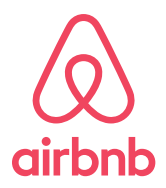

Airbnb Disaster Response and Relief Signup and Booking Guide for Responders

To get started, identify who would be the booking POC(s) and have them head to <u>www.airbnb.com</u> to sign up for their own personal account(s). The process is self-guided, but please reach out to <u>emergencyresponse@airbnb.com</u> if you have any questions.

Note: this should be an account for a person, not an organization. We will review organizational accounts in subsequent steps.

| Just booked                 |                                                      |                                     |                                                |                               |                | -                 |                                                                                                    |
|-----------------------------|------------------------------------------------------|-------------------------------------|------------------------------------------------|-------------------------------|----------------|-------------------|----------------------------------------------------------------------------------------------------|
|                             | ×                                                    |                                     |                                                |                               |                |                   |                                                                                                    |
|                             |                                                      | f Sign (                            | up with Face                                   | book                          | Î              |                   |                                                                                                    |
|                             |                                                      | G Sign                              | up with Go                                     | ogle                          |                |                   |                                                                                                    |
|                             |                                                      |                                     | or                                             |                               |                |                   |                                                                                                    |
|                             |                                                      | 23 Sig                              | n up with En                                   | nail                          |                |                   |                                                                                                    |
| 425 Undiversit Altrack 62   | By clicking Sign up or C<br>Terms of Service, Privac | ontinue with,<br>y Policy, and      | l agree to Airbnb's<br>Nondiscrimination       | Terms of Serv<br>Palicy.      | rice, Payments | H 5382 (is        | (vijes sekile ficativa                                                                                         |
| travit vocas storas ( 1995) | Already have an                                      | Airbnb ac                           | count?                                         |                               | Log in         |                   | Treesen                                                                                                    |
| -                           |                                                      |                                     |                                                |                               |                | 17                |                                                                                                    |
| Experiences                 |                                                      |                                     |                                                |                               |                |                   | fies all 5                                                                                                    |
|                             |                                                      |                                     |                                                |                               |                |                   |                                                                                                    |
|                             |                                                      |                                     |                                                |                               |                |                   |                                                                                                    |
|                             |                                                      |                                     |                                                |                               |                |                   | (Bitamiti a) (c                                                                                                |
| attas ecanas                | ×                                                    | Signature                           | ith Excelence or Go                            | nida                          |                |                   |                                                                                                    |
| Just booked                 |                                                      | orgen op a                          | ar.                                            |                               |                |                   |                                                                                                    |
| our booked                  | Email addres                                         | oi.                                 |                                                |                               | 123            |                   | _                                                                                                    |
|                             | First name                                           |                                     |                                                |                               | 8              |                   |                                                                                                    |
|                             | Last name                                            |                                     |                                                |                               | 8              |                   |                                                                                                    |
|                             | Create a Pat                                         | usword                              |                                                |                               | ah.            |                   | 5                                                                                                    |
|                             | Birthday<br>Ta sign up, you n                        | rust be 18 or a                     | idet. Other people :                           | won't see your                | birthday.      |                   |                                                                                                    |
| STR Manager Alternation     | Month                                                | ~                                   | Day 🗸                                          | Year                          | ~              | \$205 In overside | la de la composition de la composition de la composition de la composition de la composition de la composition |
|                             | Id like to rec<br>about Airbib                       | eive coupora,<br>and its pertre     | promotions, survey                             | s, and updates                | vis erral      |                   |                                                                                                    |
| Experiences                 | Svicking Sign up<br>Terms of Service, N              | or Continue with<br>Nacy Palicy, an | . Lapres to Article Te<br>Rendiacrimination Po | error of Services, J<br>Dice. | Sumanta .      |                   |                                                                                                    |
|                             |                                                      |                                     | Sign up                                        |                               |                |                   |                                                                                                    |
|                             | Aiready have                                         | an Airbnb a                         | ccount?                                        | ſ                             | Login          |                   |                                                                                                    |

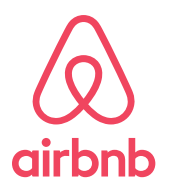

Next, have a primary POC who now has a personal account visit <u>www.airbnb.com/companies</u> in order to set up a business travel profile on behalf of the Canadian Red Cross. After that person sets up the profile, they are the travel manager for the organization and can add/remove others to/from this function.

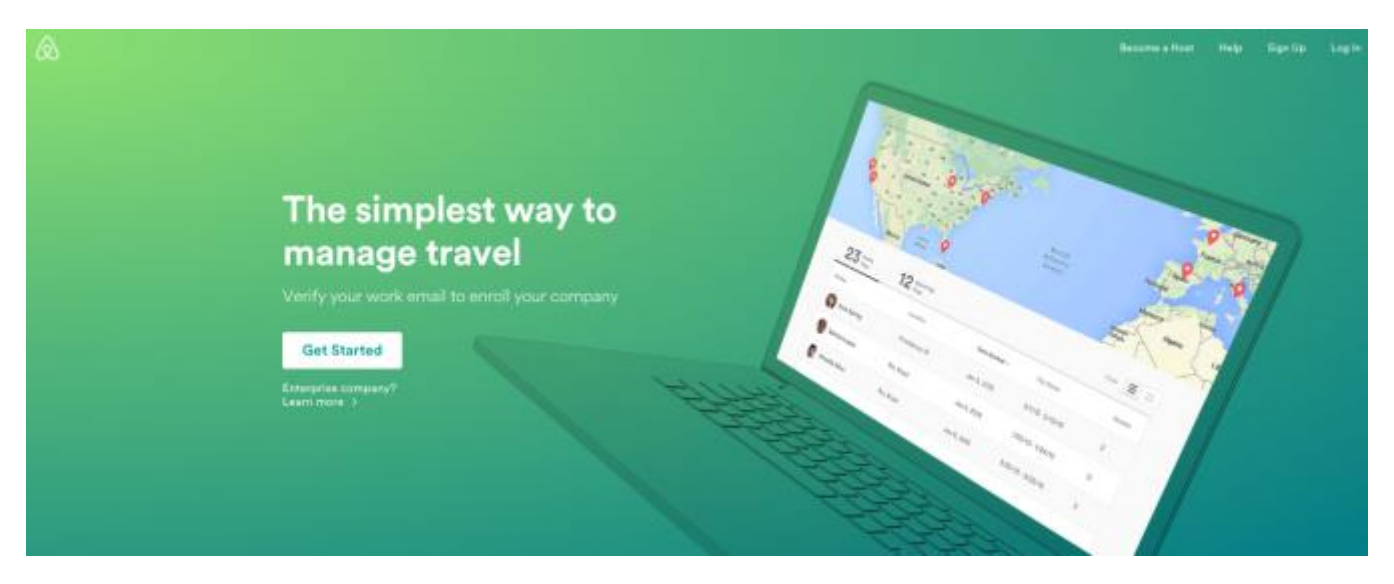

Finally, that POC can currently head to <u>www.airbnb.com/disaster-response</u> to view currently offered properties by the host communities in a desired impact area. To filter the options, they just need to click on "I need a place to stay" and set the desired parameters for each property sought on the next page. The available results will be left over after a search.

Note: full price of a listing will be shown on the results page, but once you click on one you'd like to book, the total will display as \$0 as long as your dates of stay are within the activation parameters.

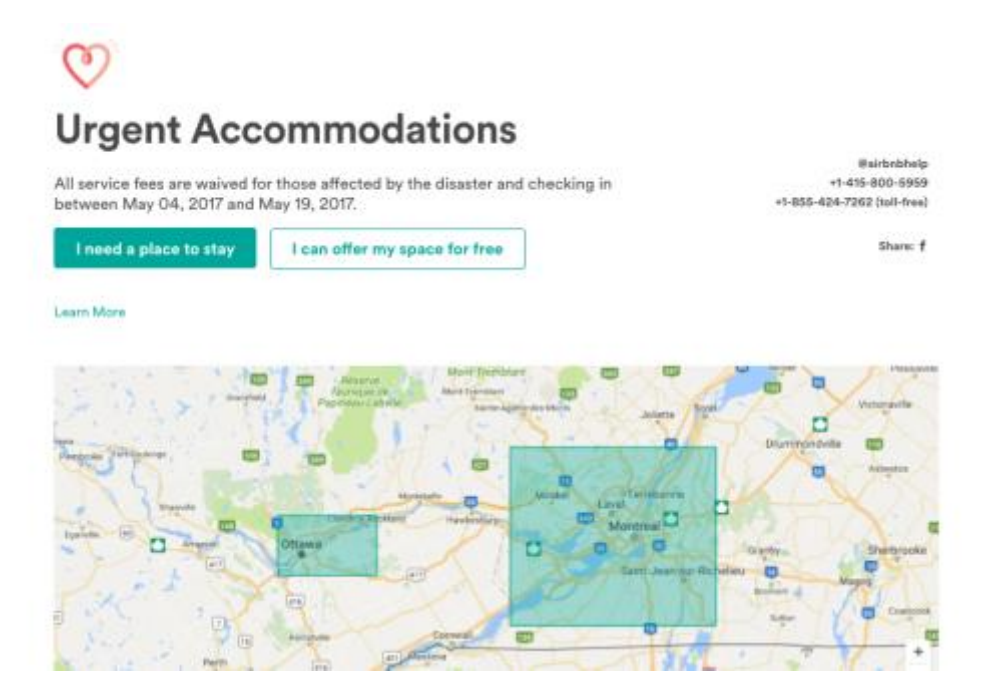

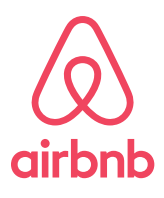

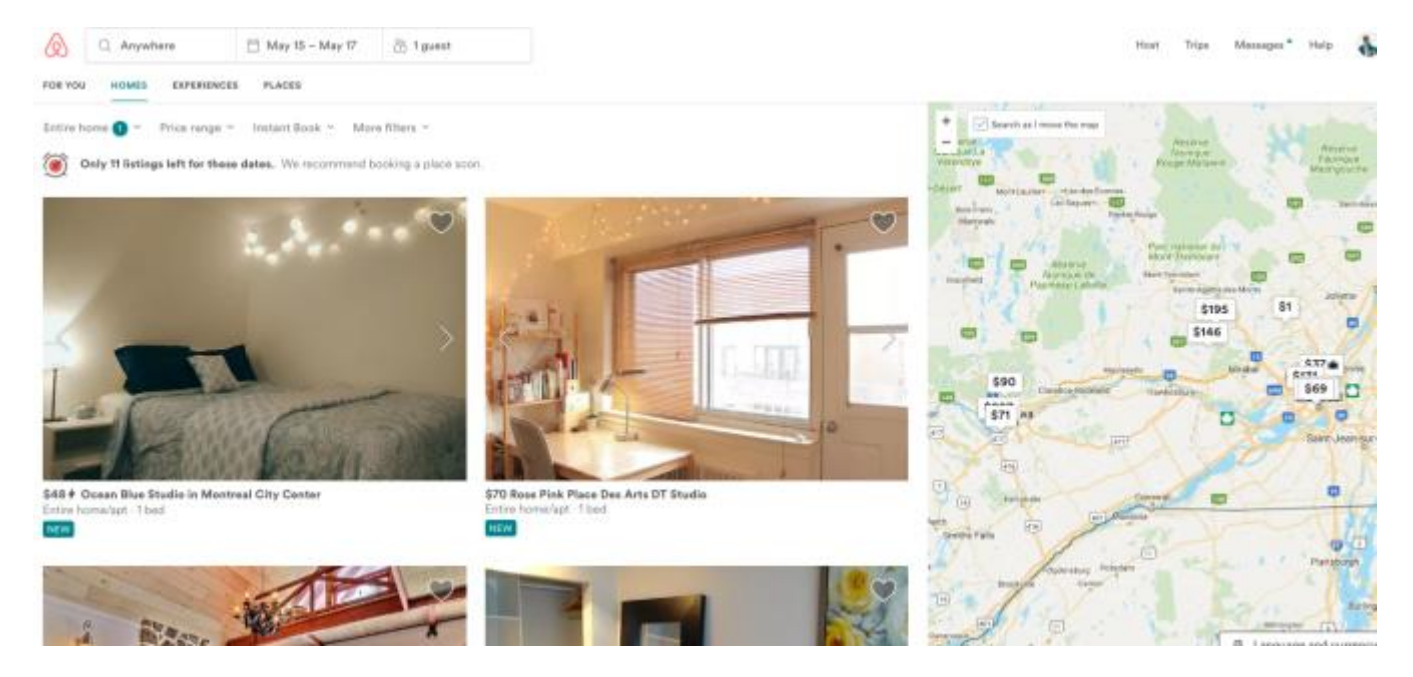

Once a listing is found, click on it and double check the dates + number of guests on the property-specific page.

|                           |                                             | 11.00                                            |                                   |                                    |                              |
|---------------------------|---------------------------------------------|--------------------------------------------------|-----------------------------------|------------------------------------|------------------------------|
| verview Reviews           | The Host Lo                                 | ocation                                          |                                   | Check In                           | Check Out                    |
|                           |                                             |                                                  |                                   | 05/15/2017                         | 05/17/2017                   |
| Rose Pink F               | Place Des                                   | Arts DT                                          | tryoy                             | Guests                             |                              |
| Studio                    |                                             |                                                  | Cee                               | 1 guest                            | ~                            |
| Montréal, Québec, Car     | nada                                        |                                                  |                                   | Total                              | \$0                          |
| Entire home/apt           | 2 Guests                                    | 1 Bedroom                                        | 1 Bed                             | Request to Book                    |                              |
| About this listing        |                                             |                                                  |                                   | Reserved for dis                   | saster relief                |
| This studio is located in | h the heart of Downt<br>ffer a memorable an | own and Place Des Arts<br>d unique Montreal expe | s Area. This space is<br>erience. | Cee has waived<br>staying here for | the cost of people displaced |

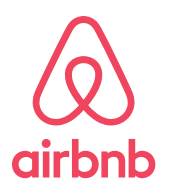

If all details are clear, click on "Request to Book" and proceed to fill out the information on the next page. You will want to check the checkbox that comes up on a blue banner on the payment page - this checkbox confirms that you are someone in need and that you've communicated with the host about the situation.

| (****)                         | If you have been displaced by Flooding - Quebec and Eastern Ontario, you are eligible for waived service fees. Please check the box below if you have been affected by Flooding - Quebec and Eastern Ontario. |                           |        |  |  |
|--------------------------------|----------------------------------------------------------------------------------------------------|---------------------------|--------|--|--|
| People are ey<br>12 others are | veing this place.                                                                                                    | vedec and Eastern Untario | Letter |  |  |

Given the current infrastructure of the site, if you book on someone else's behalf, they do need to have their own Airbnb account to be added as the recipient of the itinerary and host contact details, so if this path is possible, the flow would be "Business Travel" and "No, I am booking for someone else," after which you would pull up that person's Airbnb profile using the email they used to register and include it in this process.

| People are eyeing this place.                               |                          |              |
|-------------------------------------------------------------|--------------------------|--------------|
| 12 others are looking at it for these dates.                |                          | 0.000        |
| . About Your Trip Business travel                           |                          | Corray       |
| Vhat's the main purpose of this trip? ⑦                     | Hosted by Cee            |              |
| Personal travel 💿 Business travel                           | Rose Pink Place D        | es Arts DT   |
| ve you staying at this listing?                             | Entire home/apt          |              |
| Yes   No, I'm booking for someone else                      | Montréal, Québec, Canada | 3            |
| Vhich traveler will check in and communicate with the host? | Check-in                 | Checkout     |
| ♀ Search for a traveler                                     | Iviay 15, 2017           | way 17, 2017 |
| Next                                                        | Coupon                   |              |
|                                                             | Total                    | to           |

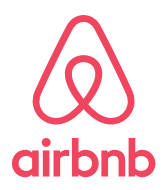

If in this case, having each deployed individual make their own Airbnb account is not possible, you will want to select "Business Travel" and "Yes" when asked if you are staying in the listing. This is the current workaround to proceed. You will then want to add a quick note to the host, explaining the nature of your booking and review the house rules.

|                                                         |   | in the second second                                            | 100                     |
|---------------------------------------------------------|---|-----------------------------------------------------------------|-------------------------|
| 1. About Your Trip Buiness toost                        |   |                                                                 |                         |
| What's the main purpose of this trip?                   |   | Hosted by Cee                                                   |                         |
| Personal travel  Business travel                        |   | Rose Pink Place De<br>Studio                                    | s Arts DT               |
| Are you staying at this listing?                        |   | Entire home/apt                                                 |                         |
| Yes      No, I'm booking for someone also               |   | Montrelal, Guébec, Canada                                       |                         |
| Say hello to your host and bell them why you're coming: |   | Check-in<br>May 35, 2017                                        | Checkout                |
| Meeting with clients? Attending a conference?           |   | may in and                                                      | and of some             |
|                                                         |   | Coupon                                                          |                         |
|                                                         |   | Total                                                           | \$QUED                  |
| Cee's House Rules                                       |   | The adjusted exchange rate for b<br>\$1.00 USD to \$1.3313 CAD. | rooking this listing is |
| No smoking                                              | ~ |                                                                 |                         |
| Not suitable for pets                                   | ~ |                                                                 |                         |
| No parties or events                                    | ~ |                                                                 |                         |
| May not be safe or suitable for children (D-12 years)   | ~ |                                                                 |                         |

Last but not least, the individual booking will need a payment method on file in order to make it through the site infrastructure on this step, but as you can see, the booking remains \$0, so the payment method here does not hold any additional relevance.

| You'll only be charged if your request is accepted by the host. They'll have 24 hours to accept or decline. | Check-in Checkout                                                                 |                  |
|----------------------------------------------------------------------------------------------------|-----------------------------------------------------------------------------------|------------------|
| Non-refundable                                                                                              | May 15, 2017 May 17, 2017                                                         |                  |
| This reservation is non-refundable. If you cancel pre-trip, only the<br>cleaning fee will be refunded.      | Coupon                                                                            |                  |
| Billing country                                                                                             |                                                                                   |                  |
| United States 🗸 🗸                                                                                           | Total 50                                                                          | 0 <sub>nep</sub> |
| Payment type                                                                                                | The adjusted exchange rate for booking this lating<br>\$1.00 UED to \$1.3311 CAD. | in .             |
| PayPal (USD)                                                                                                |                                                                                   |                  |
| For expensing purposes, add a note about this trip                                                          |                                                                                   |                  |
| Explain the trip purpose and anything else your company should know.                                        |                                                                                   |                  |
| Les into PauPal. You will be able to moiase over results before it in final                                 |                                                                                   |                  |

Once a host receives and accepts the request, the person who booked the property using the steps above will receive an email with confirmation/itinerary and host details. If the person who ultimately checks into the property did create their own account and were added as that "someone else" for whom the POC is booking, they too will receive a copy of the itinerary at their designated email address.